T.N.D - 사용자메뉴얼 - # 20

# 사용자메뉴얼

스마트병동 QR욕창 사용법

#### 사용 흐름

1단계 : PC에서 환자 등록 후 "QR카드"를 출력하여 대상자 침대 주변에 부착하고,

2단계 : 스마트폰으로 "QR카드"의 QR코드를 스켄하여 사진 촬영 또는 선택하여 등록을 완료한다.

3단계 : PC에서 등록된 사진을 조회 및 다운로드 한다.

#### 1단계

로그인 및 준비 (PC에서)

- "스마트 병동" 웹 사이트 접속(북마크 또는 <u>http://SmartWard.kr</u>)
- 사용자 로그인(ID/PW)
- 좌측(Left) 목록에서 환자 검색 또는 등록
- 목록에서 환자 선택 후 우측(Right) "환자정보'에서 "QR 카드 출력" 클릭해서 프린트
- 프린트된 "QR 카드"를 대상 환자 Bed Side에 부착

### 2단계

욕창사진 등록하기 (스마트폰으로)

- 스마트폰으로 QR 코드 스켄 > 모바일 웹 Open
  - 카메라 앱의 QR 코드 스켄기능을 활용하거나
    - 앱스토어에서 무료 QR 코드 스켄 앱 다운로드 설치 후 활용
- 사용자 로그인(ID/PW)
- 화면 하단의 "사진 추가" 버튼 클릭
  - 카메라로 촬영 또는 겔러리에서 선택
  - 사진 선택하면 자동을 업로드(전송) 진행되며
  - 업로드 완료시 "사진 추가" 버튼 아래에 썸네일 이미지가 표시됨
  - 사진별로 적용되는 Tag 선택 또는 추가 후 "등록하기"로 등록 과정 마무리
  - Tag 변경, 사진 삭제 기능은 PC화면에서도 가능함.
  - 등록 완료시 "등록하기" 버튼이 비활성화 됨. 이후 브라우저/앱 종료.

#### 3단계

욕창사진 조회 및 다운로드 (PC에서)

- "스마트 병동" 웹 사이트 접속(북마크) 후 로그인
- 좌측(Left) 목록에서 환자 검색 (by 이름 or Tag 검색)
- 우측(Right) "영상관리" Tab 선택
- 최초 사진과 최근 사진 비교 레이아웃으로 사진조회 (좌측:최초 우측:최근)
- 하단 썸네일 사진 목록 에서 각 사진별로
  - 우측 상단의 "삭제" 아이콘 클릭해서 목록에서 삭제하기
    - Tag 추가, 삭제
  - 추후 Tag 를 이용한 검색에서 활용
- 각 사진을 클릭하면 큰 사진창 열림
  - 마우스 우측클릭해서 "이미지 다른이름으로 저장하기" 선택 후 PC에 저장

## 특징 (QR, Tag)

- "QR 카드"를 이용하여 대상 환자 지정 과정과 사진 등록을 위한 과정을 단순화 한다.
- 환자 또는 각 사진에 Tag 를 추가하고, 검색 또는 필터링 기능으로 활용해 검색 조회를 단순화 한다.

계정

| id                   | pw     | 용도       |
|----------------------|--------|----------|
| bcrh.3w@gmail.com    | 123123 | 3병동 공용   |
| bcrh.4w@gmail.com    | 123123 | 4병동 공용   |
| bcrh.5w@gmail.com    | 123123 | 5병동 공용   |
| bcrh.nurse@gmail.com | 123123 | 간호 일반 공용 |

# 화면 설명

| 화면                                                                                                    | 설명         | 화면                                                                                                    | 설명                     |
|----------------------------------------------------------------------------------------------------|------------|----------------------------------------------------------------------------------------------------|------------------------|
| ana havaita<br>a na ana ana ana ana ana ana ana ana a                                                                                                    | 로그인        | Image: Section of the section of the sectio                       | 기본화면                   |
| Image: Second Second                                                                                                    | 환자 검색 - 이름 | E SERE<br>Tyg Effek                                                                                                    | 환자 검색 - 태그             |
| 0.000      0.000      0.000        0.000      0.000      0.000        0.000      0.000      0.000        0.000      0.000      0.000        0.000      0.000      0.000        0.000      0.000      0.000        0.000      0.000      0.000        0.000      0.000      0.000        0.000      0.000      0.000        0.000      0.000      0.000        0.000      0.000      0.000        0.000      0.000      0.000        0.000      0.000      0.000        0.000      0.000      0.000        0.000      0.000      0.000        0.000      0.000      0.000        0.000      0.000      0.000        0.000      0.000      0.000        0.000      0.000      0.000        0.000      0.000      0.000        0.000      0.000      0.000        0.000      0.000      0.000        0.000      0.000      0.000 <td< td=""><td>환자 등록</td><td>definition of the set of the set</td><td>조회(태그변경,사진삭제,<br/>사진등록)</td></td<> | 환자 등록      | definition of the set of the set | 조회(태그변경,사진삭제,<br>사진등록) |
| 미리보기 🔎                                                                                                    | QR카드 보기    | 1  비용감 (소)    1  비용감 (소)    1  비용감 (소)    용장 사진 등록  (2)                                                                                                    | QR카드 출력                |

- 재활의 중심! 부천요양병원 이 준구 대표원장 (1588-2890)
  테크놀다(문의하기: <u>technolda.team@gmail.com</u>)